May 21, 2012 Molecular Modeling and Simulation

## **Potential Energy**

Agricultural Bioinformatics Research Unit, Graduate School of Agricultural and Life Sciences, The University of Tokyo Tohru Terada

## Schedule

May 21
 May 28
 June 4
 June 11

**Potential Energy** 

Molecular Dynamics and Monte Carlo Methods

- Applications of Molecular Dynamics Methods
  - **Docking Simulations**

## Contents

- Practice of molecular orbital (MO) method
   Exercise 1
- Molecular mechanics
- Energy minimization
- Practice of molecular mechanics
  - Exercise 2

## Conformational energy

• When you exert a force on a object, the object deforms and the potential energy of the object increases.

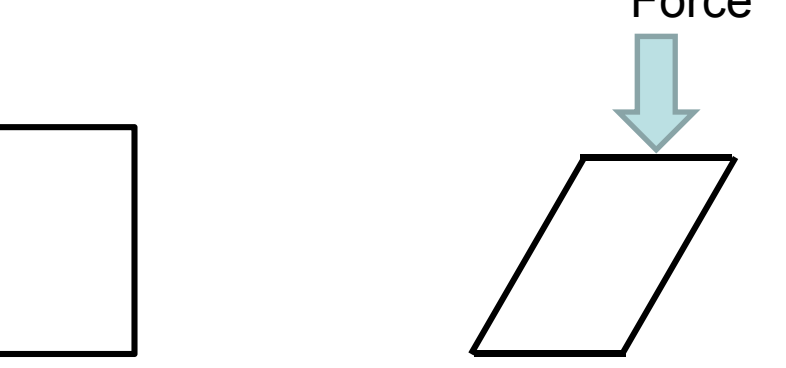

• Similarly, when a molecule changes its conformation, the potential energy of the object changes.

## Potential energy of a molecule

 Potential energy of a molecule can be calculated by solving the Schrödinger equation approximately with molecular orbital (MO) method.

$$\hat{H}_{elec} = -\sum_{i=1}^{N} \frac{1}{2} \nabla_{i}^{2} - \sum_{i=1}^{N} \sum_{A=1}^{M} \frac{Z_{A}}{r_{iA}} + \sum_{i=1}^{N} \sum_{j>i}^{N} \frac{1}{r_{ij}}$$

$$\hat{H}_{\rm elec}\Phi = E_{\rm elec}\Phi$$

$$E = E_{\text{elec}} + \sum_{A=1}^{M} \sum_{B>A}^{M} \frac{Z_A Z_B}{R_{AB}}$$

N: Number of electrons M: Number of atoms  $Z_A$ : Atomic number of atom A  $\Phi$ : Wave function

Potential energy of the molecule

## Practice of MO method (1)

- Here, we use quantum chemical calculation software, Gaussian 09W.
- Double-click the icon icon to start the graphic user interface (GUI) of this software, GaussView 5.0.

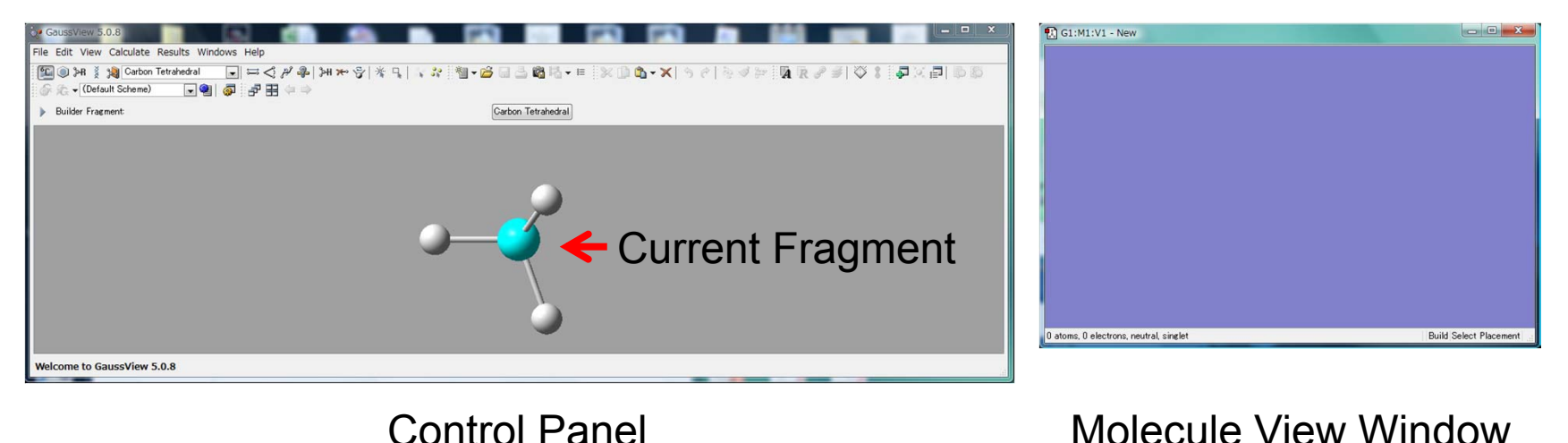

## Practice of MO method (2)

- 1. Click Ring Fragment button in the Control Panel, select benzene, and click inside of Molecule View Window
- Choose "Calculate" → "Gaussian Calculation Setup…"
   from the menu of the Control Panel

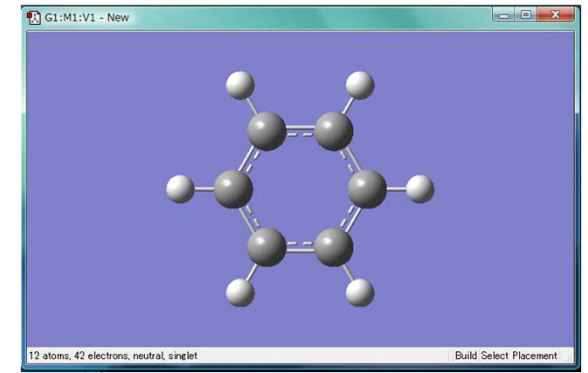

- 3. Set "Energy" to Job type, Set "6-31G(d)" to Basis set in the Method tab, and click "Submit."
- 4. Save the input file as "benzene.gjf" on Desktop.
- 5. Click "OK" when Run Gaussian Window appears.

## Practice of MO method (3)

- 6. When the calculation finishes, click "Yes" to close Gaussian window.
- 7. Select "benzene.log" in the Gaussian Job Completed window and click "OK."
- Choose "Results" → "Summary" from the menu of the Control Panel. Potential energy is shown as E(RHF)<sup>\*</sup>.
- \*1 a.u. = 627.509 391 kcal/mol

### **Technical terms**

- Method:
  - Hartree-Fock: the most basic ab initio method
  - Semi-empirical: applicable to a large system, but less accurate
  - DFT: more accurate and computationally not expensive. Electron correlation effect is partly considered.
- Basis Set:
  - STO-3G, 3-21G, 6-31G, 6-311G, etc, in order of complexity. The more complex basis set can express the molecular orbital the more accurately.
  - Diffuse (+, ++) and/or polarization [(d), (d,p), etc] functions are added as required.

#### Deform molecule

- After clicking Modify Bond button in the Control Panel, click two neighboring carbon atoms of the benzene molecule.
- Change the bond length.

| C2:M1 - Bond Semichem SmartSlide (tm) | <b>X</b>                  |
|---------------------------------------|---------------------------|
| Bond Type:                            |                           |
| ○ None ○ ○ ○                          | •                         |
| Displacement:                         |                           |
| Atom 1: Translate group 💌             | Atom 2: Translate group 💌 |
|                                       |                           |
| 0.770 1.75000                         | 3.080                     |
|                                       |                           |
| Ok Cancel                             | Help                      |

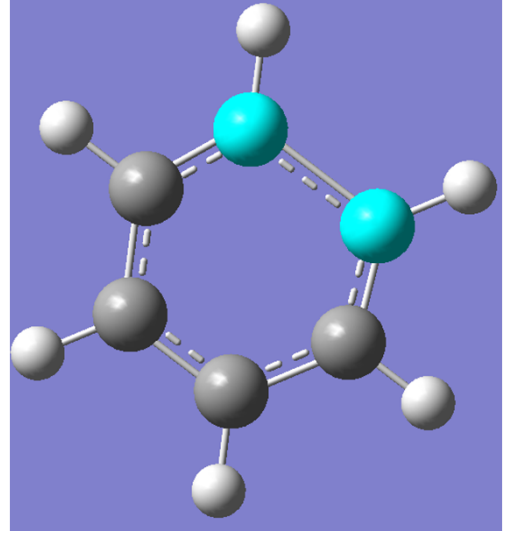

 Calculate the potential energy. (Save the input file as benzene2.gjf on Desktop.)

## **Energy** minimization

- Deformation of the molecular structure increases its potential energy.
- Recover the original structure by energy minimization.
- Set "Optimization" to Job Type, and click "Submit." (Save input file as benzene3.gjf.)

| G3:M1:\                                  | /1 - Gaussi                    | an Calcu          | ulation Se        | etup       |                          |                  |             |           |               |        | X    |
|------------------------------------------|--------------------------------|-------------------|-------------------|------------|--------------------------|------------------|-------------|-----------|---------------|--------|------|
| Title:<br>Keywords:<br>Charge/Mult       | Title Ca<br># opt hf<br>:: 0 1 | rd Requ<br>/6-31g | uired<br>(d) geom | =connectiv | rity                     |                  |             |           |               |        |      |
| Job Type                                 | Method                         | Title             | Link 0            | General    | Guess                    | NBO              | PBC         | Solvation | Add. Inp.     |        |      |
| Optimizati<br>Optimize to<br>Calculate F | on 💌<br>o a<br>Force Consta    | Min<br>nts New    | imum<br>/er       |            | Use RFO s<br>Use tight c | tep<br>converger | ice criteri | 🗌 Use (   | Quadratic Mac | rostep |      |
| dditional Ke                             | eywords:                       | eme)              |                   |            |                          |                  |             |           |               | Up     | date |
| Subm                                     | nit Qui                        | ick Laund         | h] C              | ancel      | Edit                     |                  | Retain      | Defa      | ults          | Help   | ]    |

## Diatomic molecule (1)

- 1. Download H2.gjf from this lecture's web page.
- 2. Choose "すべてのプログラム" → "Gaussian 09W" → "Gaussian 09W" from Start menu to start Gaussian 09W.
- 3. Choose "File"  $\rightarrow$  "Open" from the menu to open H2.gjf.
- 4. Choose "File"  $\rightarrow$  "Exit & Run" from the menu to start the calculation.
- 5. Save the output file as H2.out on Desktop.

## Diatomic molecule (2)

- 6. When the calculation has finished, choose "File"  $\rightarrow$  "Exit" from the menu.
- Start GaussView 5.0. Choose "File" → "Open" from the menu of the Control Panel to open H2.out. (Set "Gaussian Output Files (\*.out \*.log)" to ファイルの種類.)
- 8. Choose "Results"  $\rightarrow$  "Scan" from the menu of the Control Panel.
- 9. Right-click within the Scan plot window, choose "Save Data" from the menu, and save the data as H2\_scan.txt on Desktop.

## Diatomic molecule (3)

Potential energy of  $H_2$  as a function of the bond length

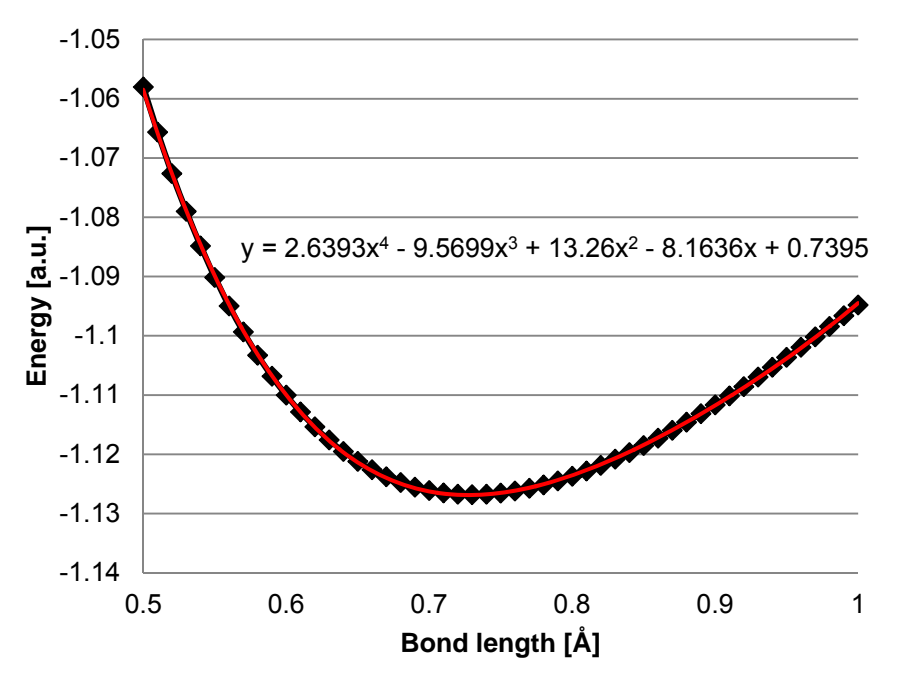

- Open H2\_scan.txt with Excel and plot the potential energy against the bond length.
- You find the plot is well approximated with a fourth-order polynomial.
- Potential energy can be calculated at low computational cost with this polynomial function.

### Potential energy function

Potential energy of  $H_2$  as a function of the bond length

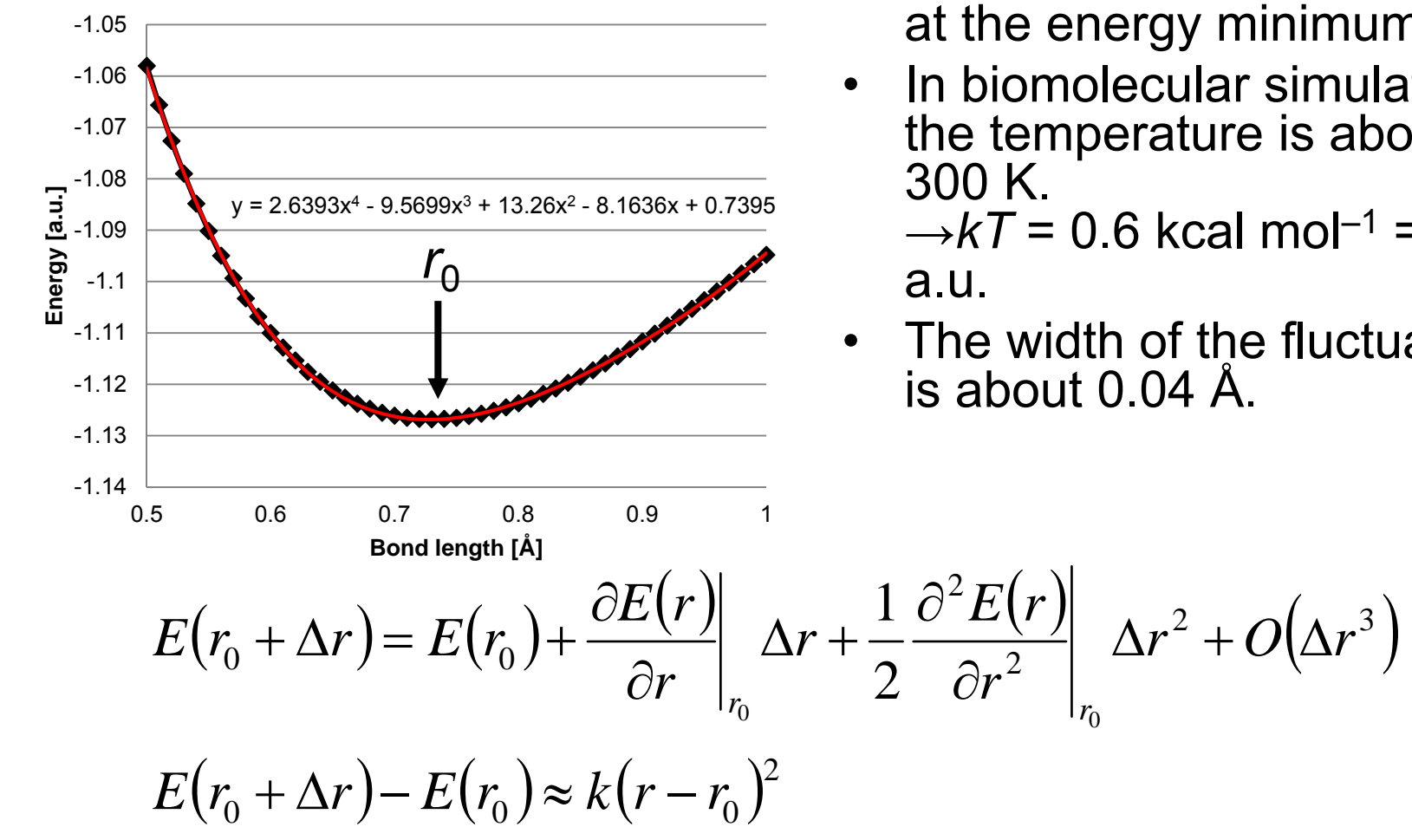

- The bond length thermally fluctuates about the length at the energy minimum.
- In biomolecular simulations, the temperature is about

 $\rightarrow kT = 0.6$  kcal mol<sup>-1</sup> = 10<sup>-3</sup>

The width of the fluctuation is about 0.04 Å.

#### **Taylor series**

Taylor series of f(x) in the neighborhood of p.  $\Delta x = x - p$ .

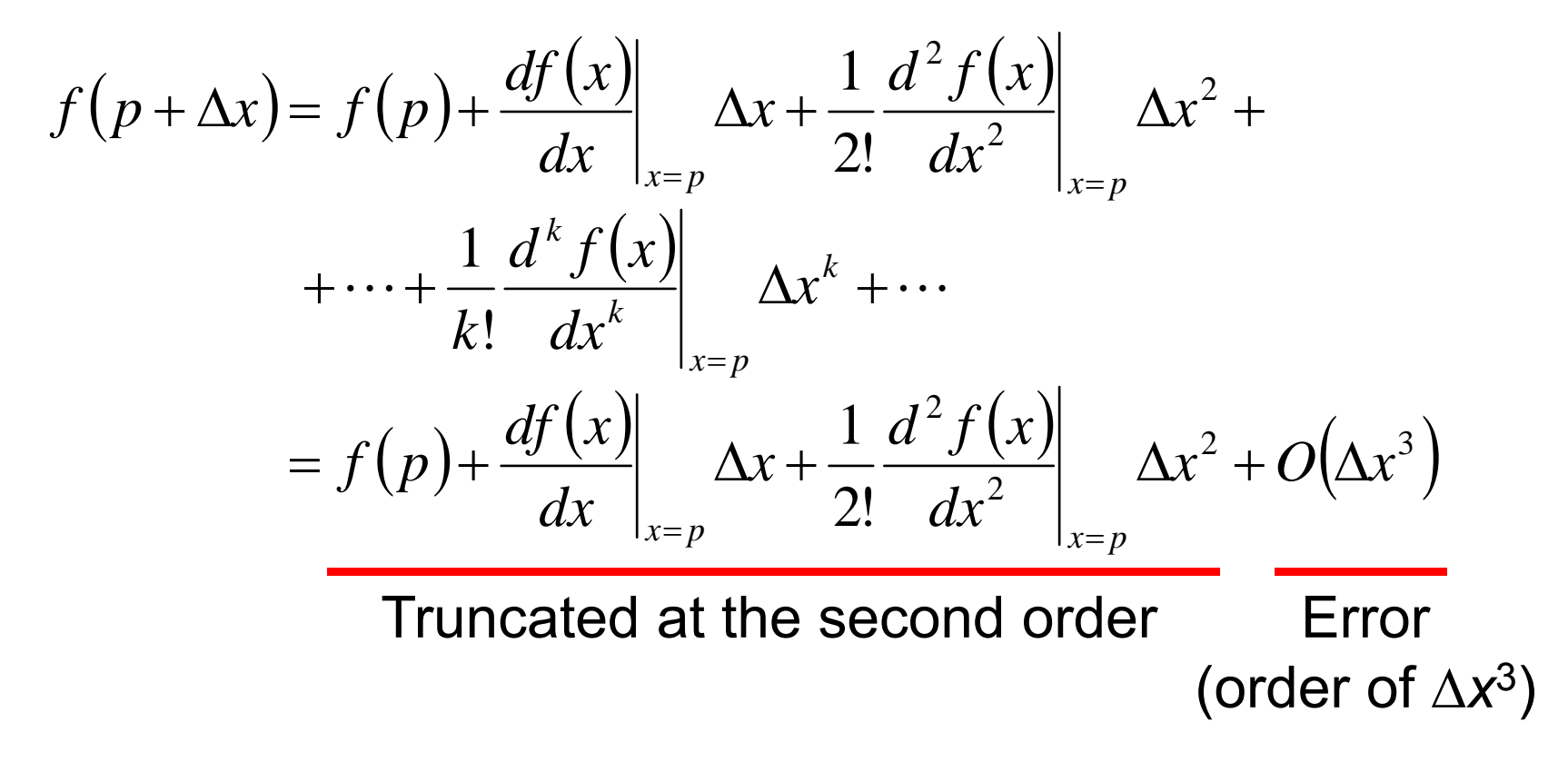

#### **Comparison of dynamics**

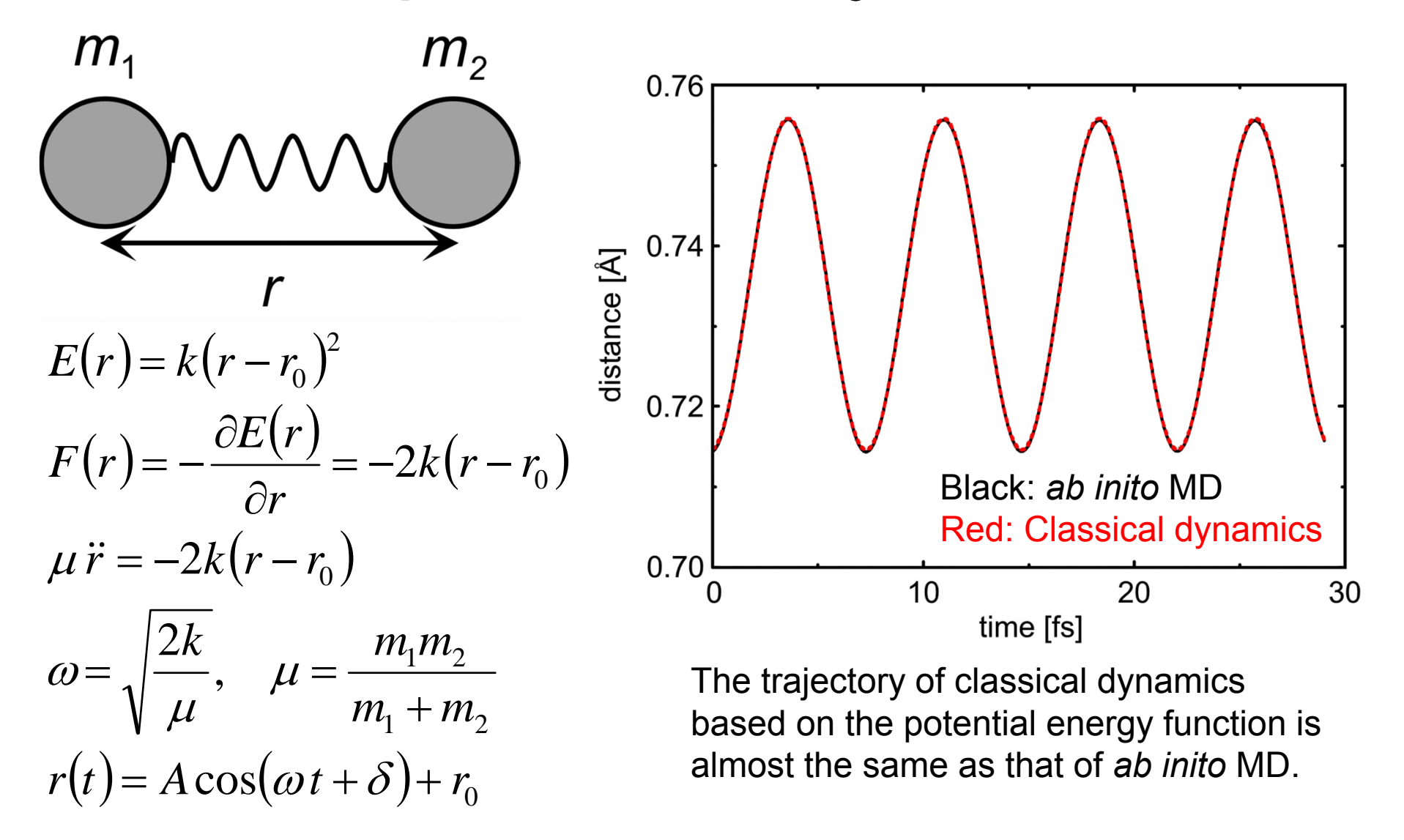

#### Energy of three-atom molecule

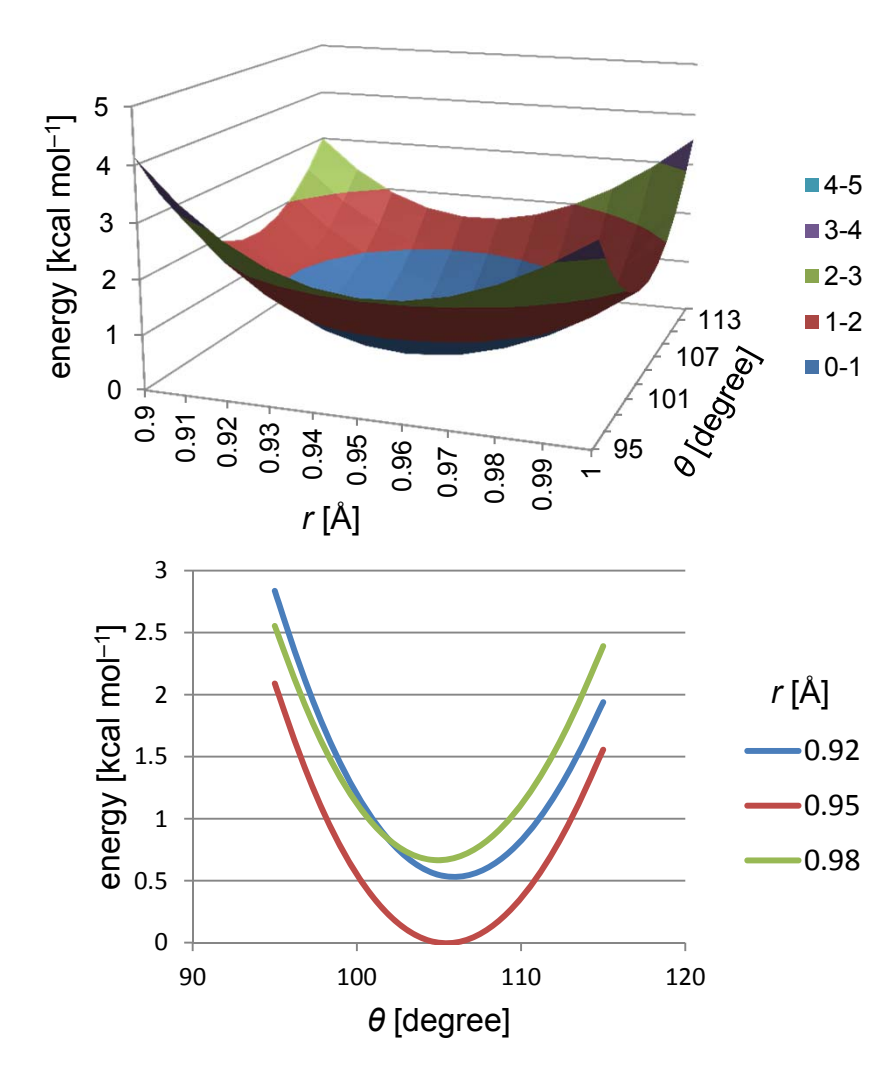

Model: water

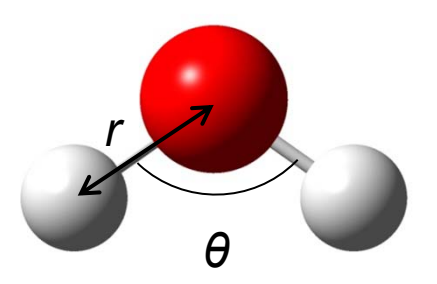

 The energy function is approximated as the sum of *r*-dependent and θdependent terms.

$$E(r,\theta) \approx k_b (r-r_0)^2 + k_a (\theta-\theta_0)^2$$

## Intermolecular interaction (1)

- 1. Start GaussView 5.0. Click the icon of Element Fragment in the Control Panel, and select "O" to show "Oxygen Tetravalent" in Current Fragment window.
- 2. Click on two different points within Molecule View window.
- 3. Select "C" from the Element Fragments to show "Carbon Tetrahedral" in the Current Fragment window. Click on one of hydrogen atoms of  $H_2O$ to replace it with  $CH_3$ .
- 4. Similarly, replace one hydrogen atom of another  $H_2O$  with  $CH_3$

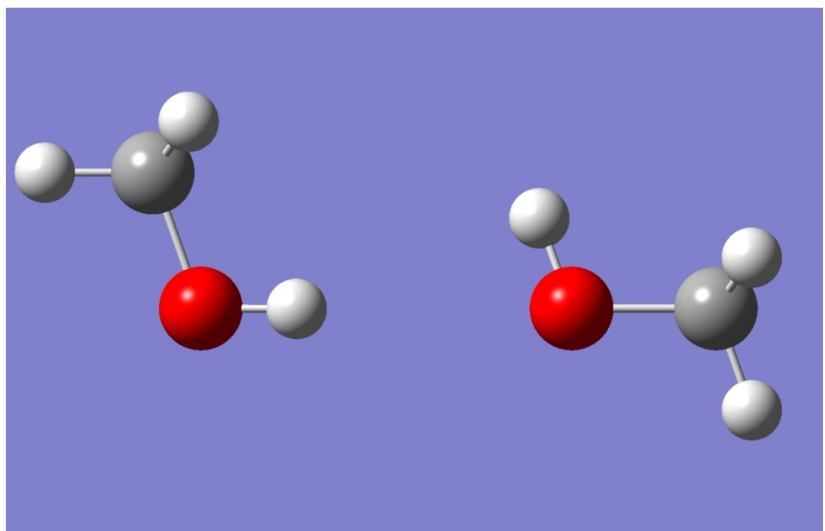

## Intermolecular interaction (2)

- Choose "Calculate" → "Gaussian Calculation Setup…" from the menu of Control Panel. Set Job type to "Energy", set Basis set of the Method tabt to "6-31G(d)", and click "Submit." Save the input file as "methanol2.gjf" on Desktop.
- 6. Similarly, calculate energy for a single molecule. Save the input file as "methanol1.gjf" on Desktop.
- 7. Calculate interaction energy as:

$$\Delta E = E_{AB} - (E_A + E_B)$$
  

$$\Delta E = -230.0688122 - [2 \times (-115.0334869)]$$
  

$$= -0.0018384 \text{ a.u.} = -1.15 \text{ kcal mol}^{-1}$$

#### **Component of interactions**

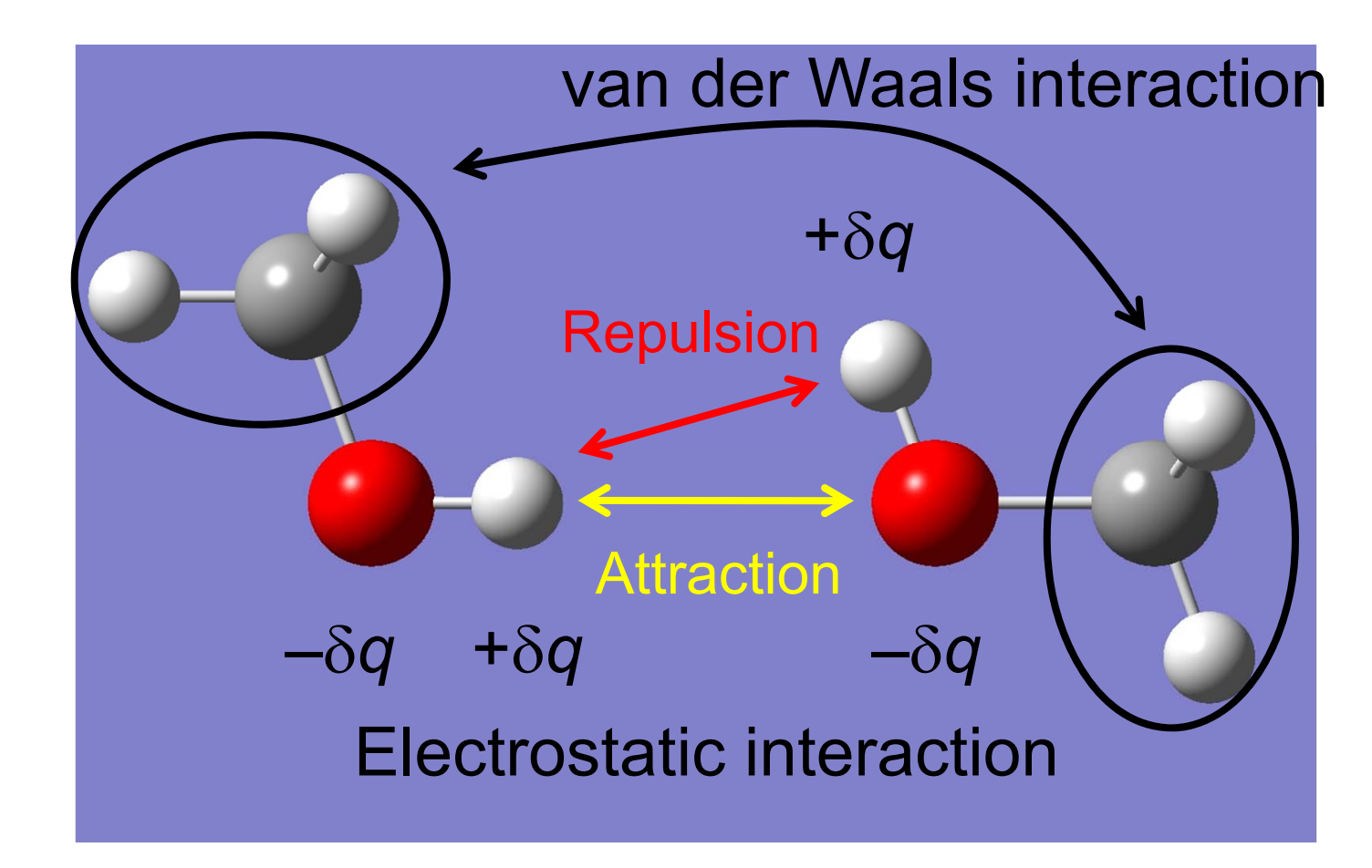

## Electrostatic energy function

- Electron density  $\rho(\mathbf{r})$  is obtained from the QM calculation.
- Electrostatic potential  $\varphi(\mathbf{r})$  is calculated from  $\rho(\mathbf{r})$ .
- Point charges placed at the center of atoms are determined to reproduce the electrostatic potential.
- Electrostatic energy is calculated as the sum of the Coulombic interactions between point charges.

$$E_{ij} = \frac{q_i q_j}{\left| \mathbf{R}_i - \mathbf{R}_j \right|}$$

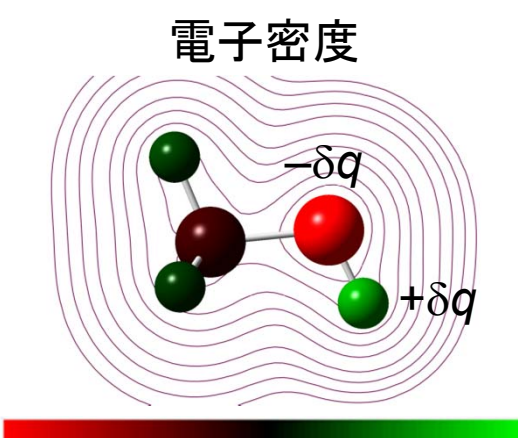

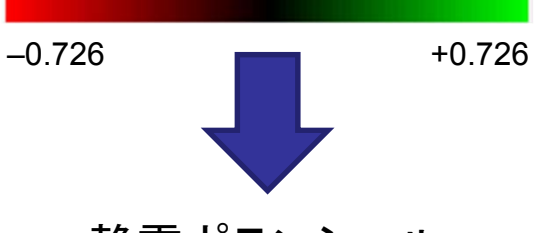

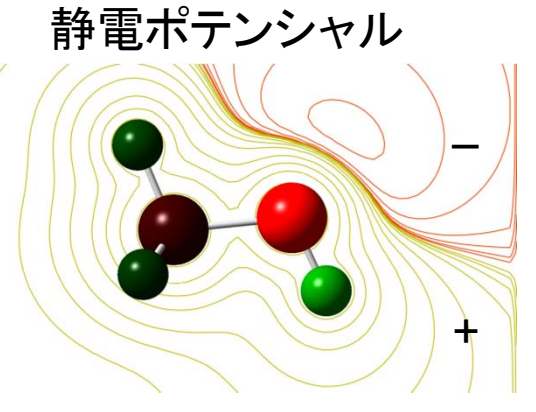

#### Van der Waals interactions

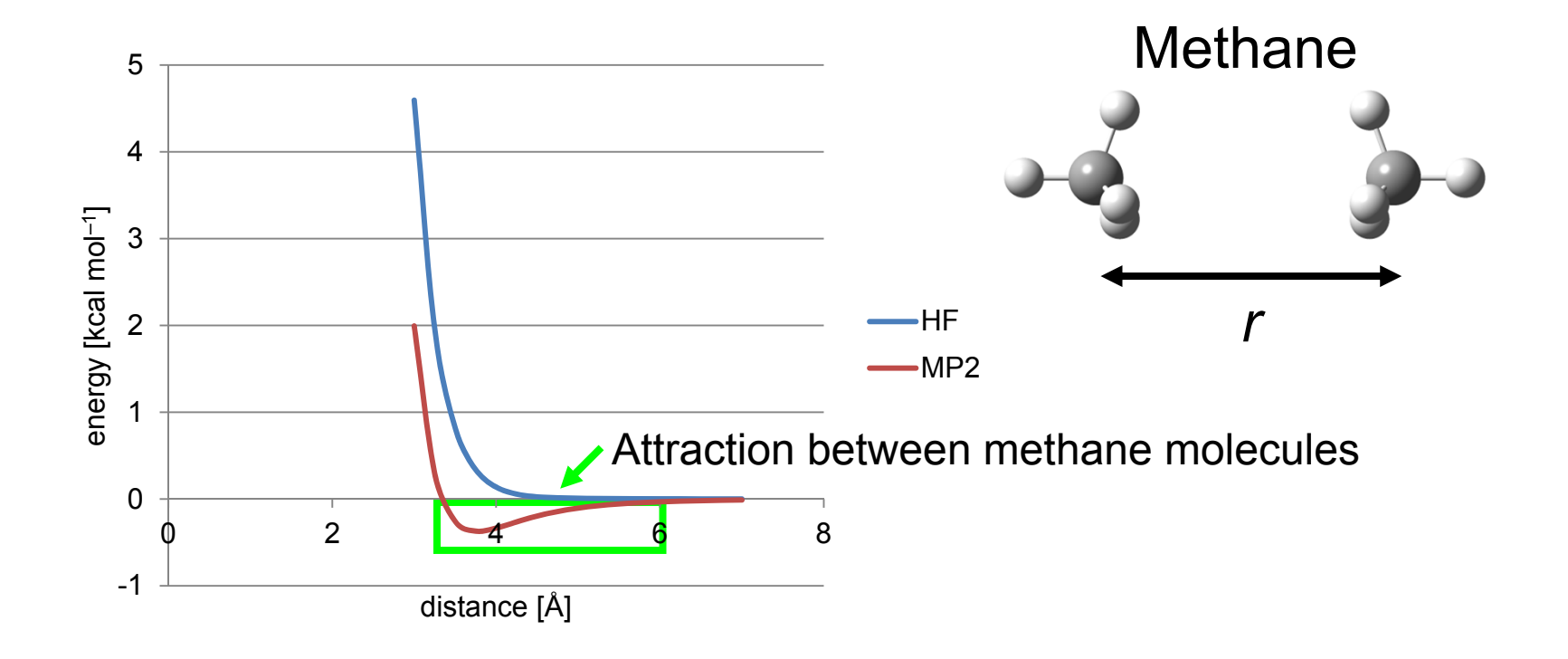

The use of the method that considers the electronic correlation effect is necessary to calculate the attraction between nonpolar molecules.

#### Origin of the attraction

Fluctuation of the electron cloud produce an instantaneous electric dipole moment even on a nonpolar molecule, which induces an electric dipole on nearby molecules.

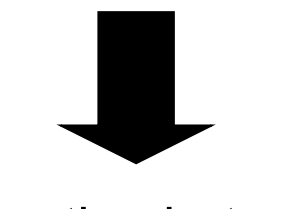

The interaction between the dipole and the induced dipole is always attractive.

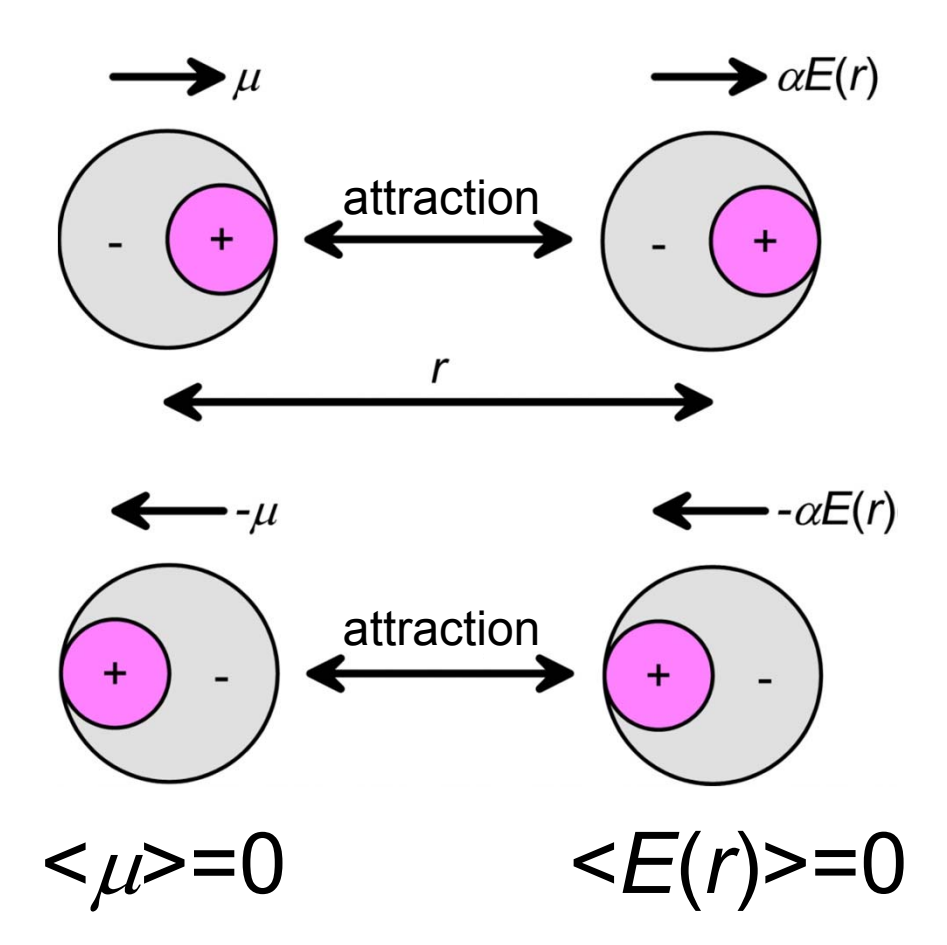

#### Van der Waals energy function

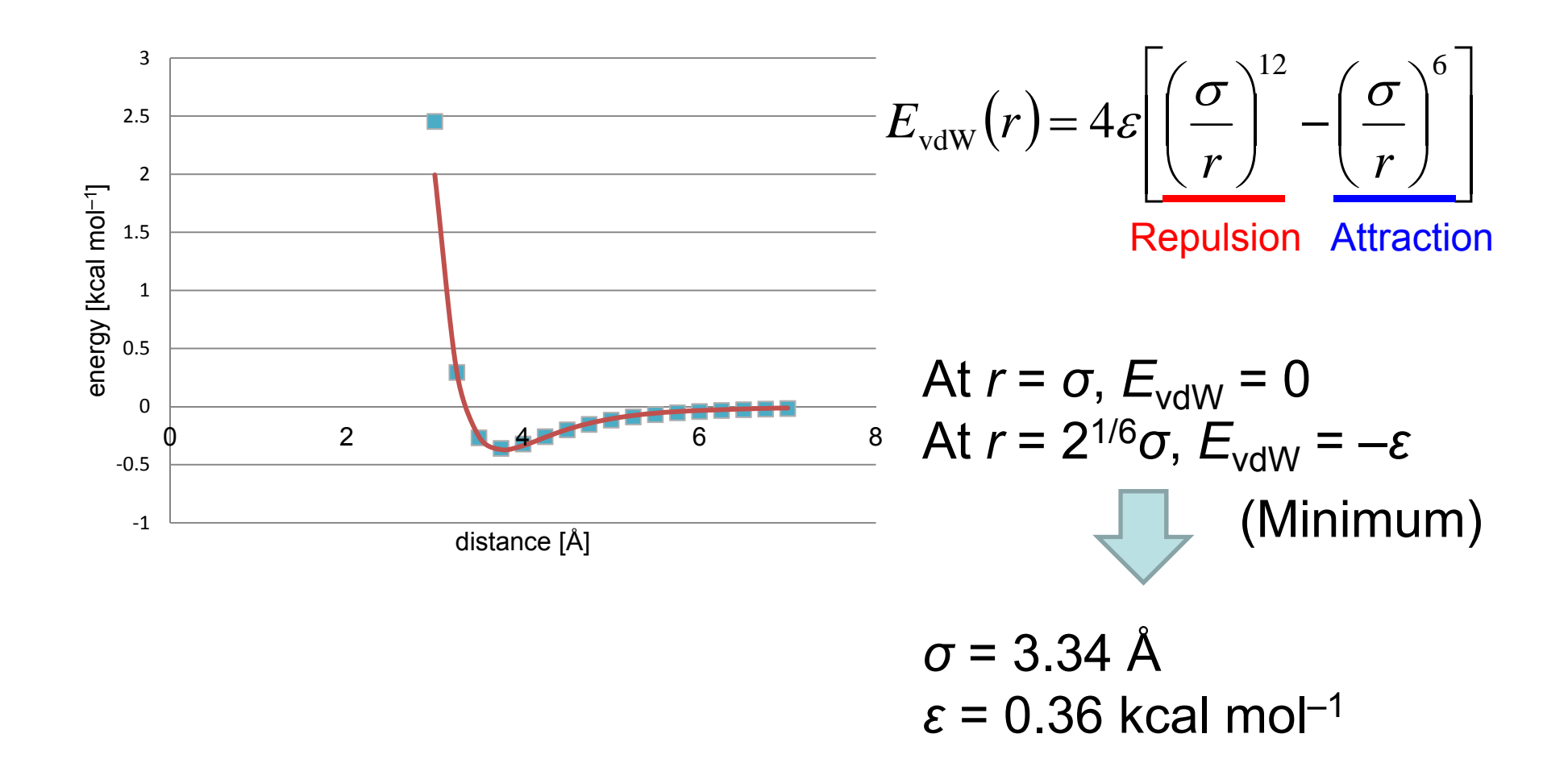

#### Dihedral angle energy

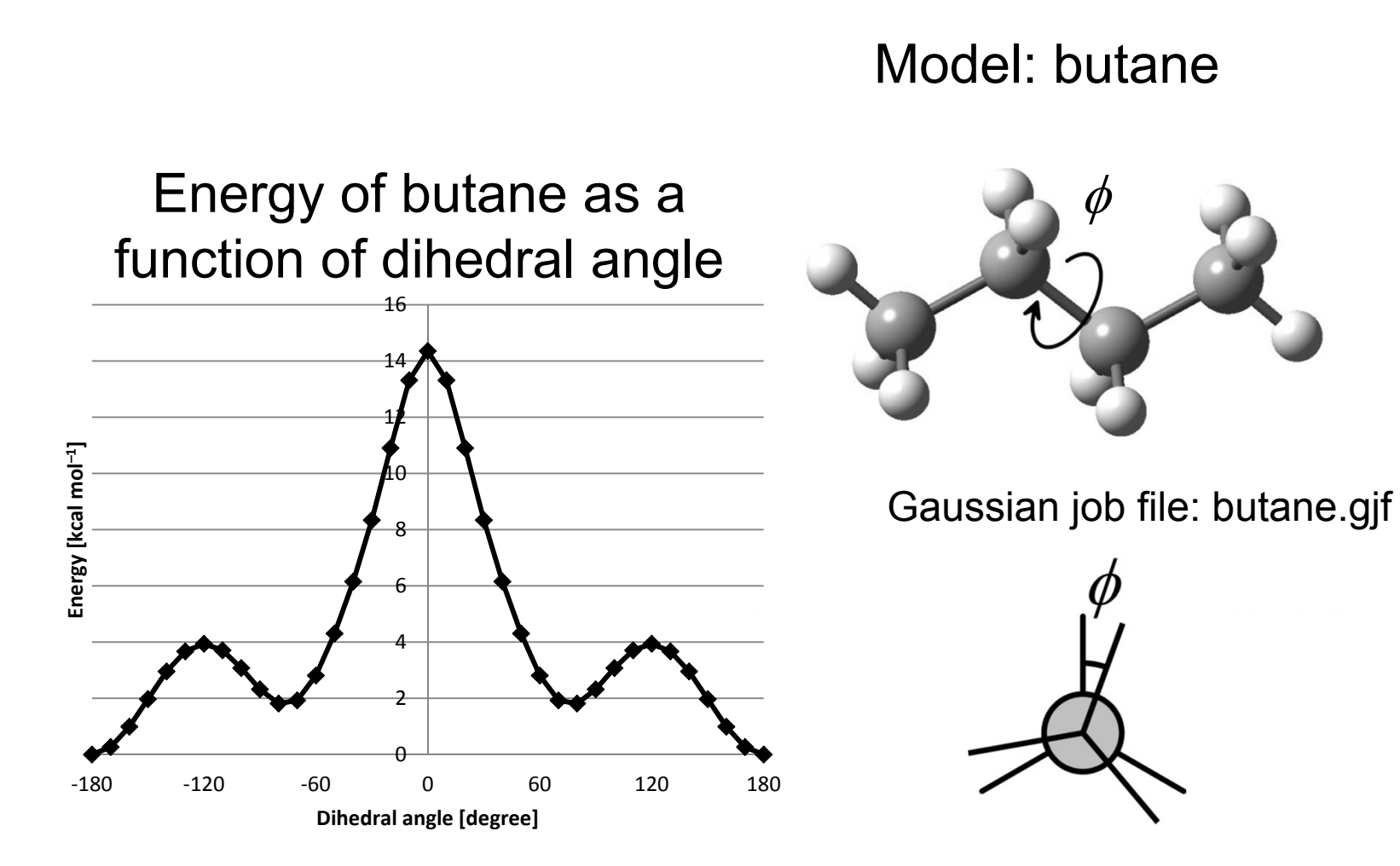

## Dihedral angle energy function

• Energy function of butane is expressed as the sum of a periodic function and van der Waals energy function.

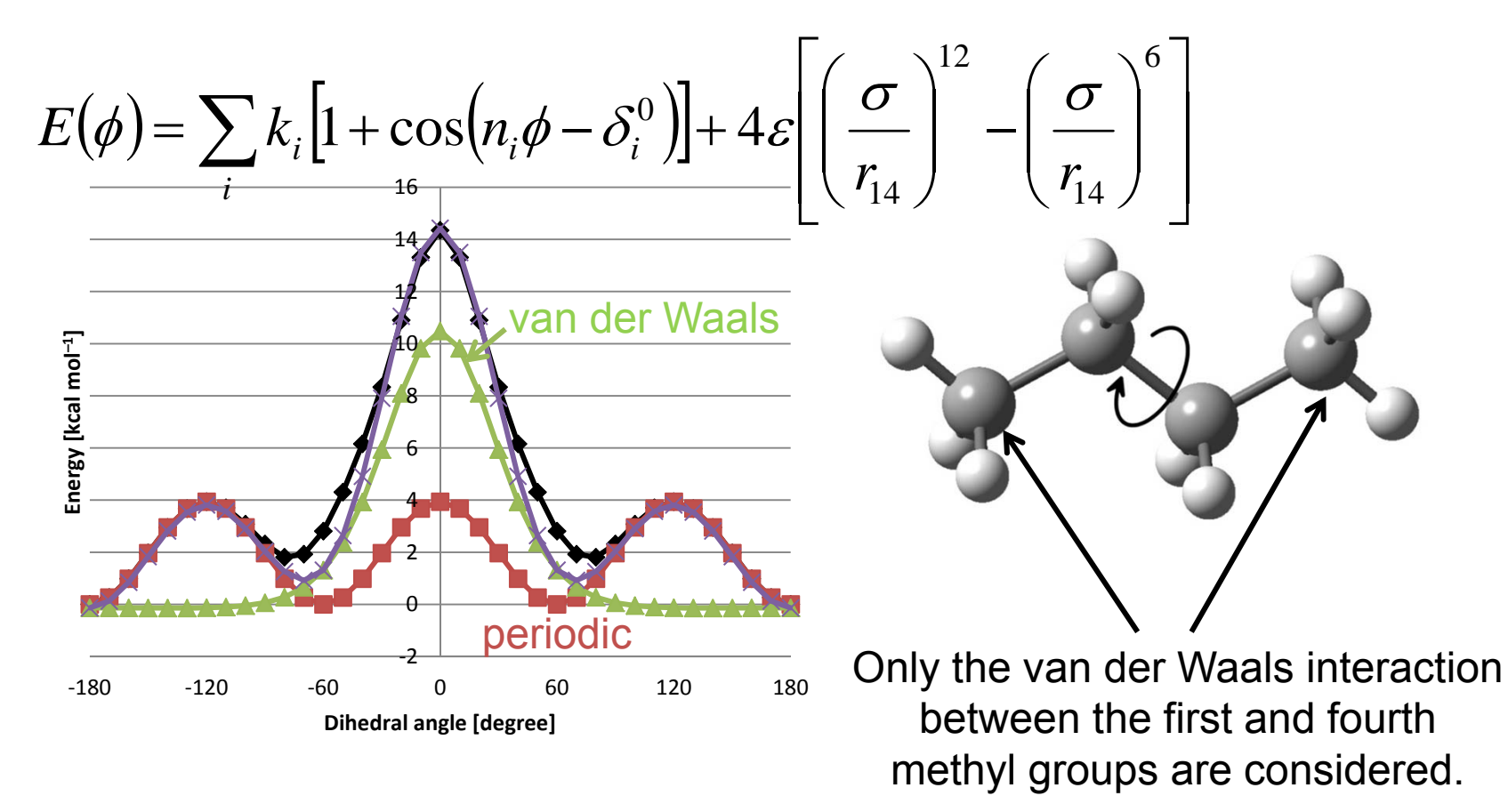

### Exercise 1

- Determine n,  $\delta$ ,  $\varepsilon$ , and  $\sigma$  of the potential energy function of butane.
  - Download "butane\_scan.xlsx" from this lecture's web page.
  - Choose "Plot"→"Plot Molecular Property" from the menu of Scan Plot window and select "Bond" from the pull-down menu and set atom indices to "1" and "4" to obtain the list of the distances between the first and fourth carbon atoms.

### Molecular mechanics

• QM calculation demands large computational cost.

 The computational cost can be reduced by using potential energy function that reproduces QM energy values.

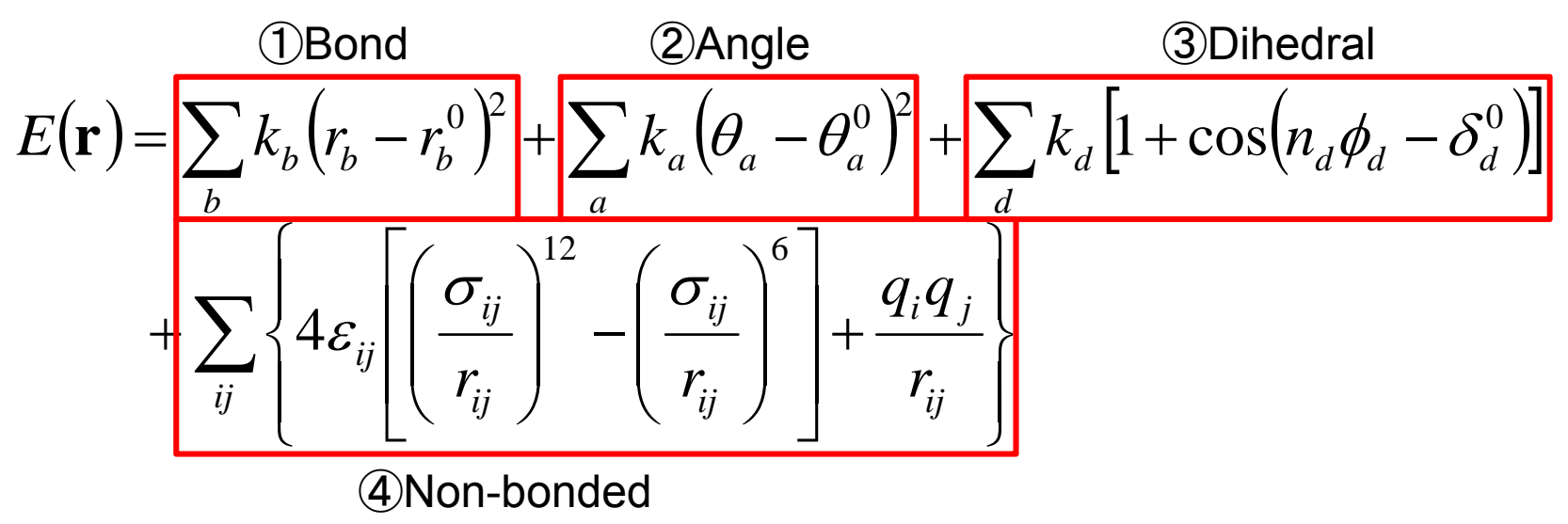

#### Force field parameters

- Force field parameters
  - Parameters used in the potential energy function. (equilibrium bond length, force constant, partial charge, etc.)
- Ab initio force field parameters
  - Derived using QM results.
- Empirical force field parameters
  - Determined so as to reproduce the structure and thermodynamic quantities.

## Problems and solutions (1)

- A biomacromolecule is composed of a large number of atoms.
  - It is difficult to apply the QM calculation to the whole molecule.
    - $\overline{\mathbf{v}}$
- Atoms are classified into atom types according to their chemical properties (type of hybridization or substituents). The same parameters are assigned to the atoms of the same atom type.
- Parameters are determined for model compound.

### Atom types in CHARMm

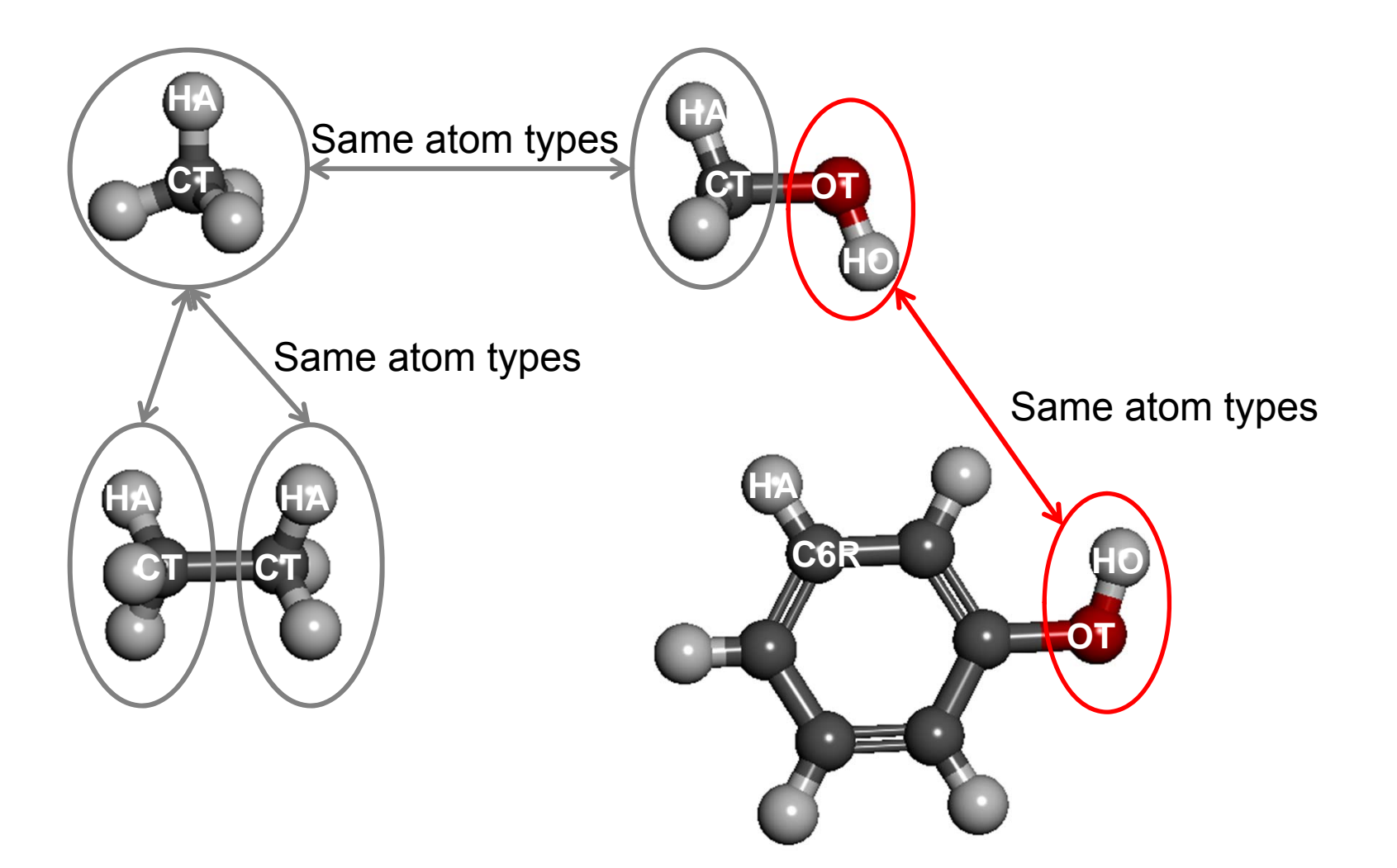

## Problems and solutions (2)

- In condensed (liquid) phase, molecules are close to each other. The interaction between two molecules is affected by a third molecule near the molecules.
  - The parameters determined in gas phase are not applicable.

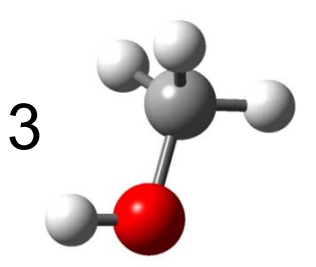

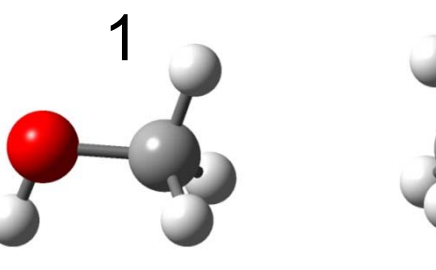

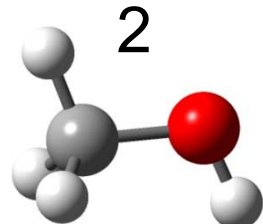

Gas phase

**9**-**4** 

Condensed phase

#### Effective potential energy

$$E(\mathbf{r}_1, \mathbf{r}_2, \mathbf{r}_3) = E(\mathbf{r}_1, \mathbf{r}_2) + E(\mathbf{r}_1, \mathbf{r}_3) + E(\mathbf{r}_2, \mathbf{r}_3) + \Delta E(\mathbf{r}_1, \mathbf{r}_2, \mathbf{r}_3)$$
$$= E^{\text{eff}}(\mathbf{r}_1, \mathbf{r}_2) + E^{\text{eff}}(\mathbf{r}_1, \mathbf{r}_3) + E^{\text{eff}}(\mathbf{r}_2, \mathbf{r}_3)$$

 $E(\mathbf{r}_1, \mathbf{r}_2, \mathbf{r}_3)$ : energy of three-molecule system  $E(\mathbf{r}_1, \mathbf{r}_2)$ : energy of two-molecule system  $E^{\text{eff}}(\mathbf{r}_1, \mathbf{r}_2)$ : effective pairwise potential

Effect of the rigorous many-body interaction is incorporated in the effective pairwise potential.

Condensed phase

3

Parameters are determined to reproduce experiments.

#### Water models (1)

|               | SPC    | TIP3P  |
|---------------|--------|--------|
| <i>r</i> (OH) | 1.0    | 0.9572 |
| ∠HOH          | 109.47 | 104.52 |
| r*            | 1.7766 | 1.7683 |
| Е             | 0.1554 | 0.1520 |
| $q_{H}$       | 0.41   | 0.417  |

r(OH) [Å], ∠HOH [degree]  
r\* [Å<sup>12</sup> kcal mol<sup>-1</sup>], 
$$2r^* = \sqrt[6]{2}\sigma$$
  
 $\varepsilon$  [Å<sup>6</sup> kcal mol<sup>-1</sup>]  
 $q_0 = -2q_H$ 

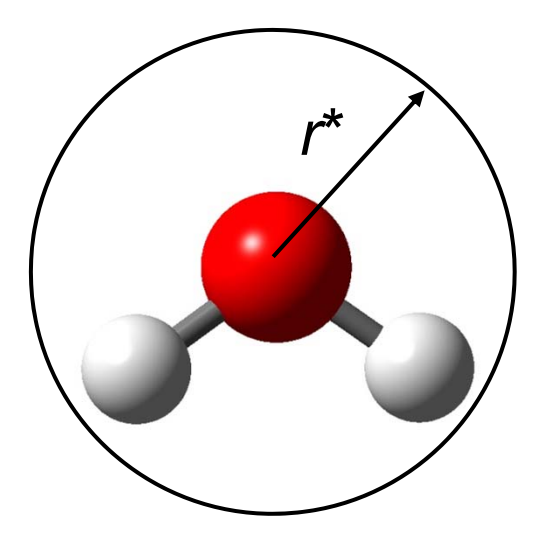

Van der Waals interaction is calculated only between oxygen atoms.

Jorgensen et al. J. Chem. Phys. 79, 926 (1983)

### Water models (2)

|                     | SPC   | TIP3P | Expt. |
|---------------------|-------|-------|-------|
| d                   | 0.971 | 0.982 | 0.997 |
| $\Delta H_{ m vap}$ | 10.77 | 10.45 | 10.51 |
| C <sub>p</sub>      | 23.4  | 16.8  | 17.99 |
| α                   | 58    | 41    | 25.7  |
| К                   | 27    | 18    | 45.8  |

*d*: density [g cm<sup>-3</sup>],  $\Delta H_{vap}$ : heat of vaporization [kcal mol<sup>-1</sup>]  $C_p$ : molar isobaric specific heat [cal mol<sup>-1</sup> K]  $\alpha$ : coefficient of thermal expansion [10<sup>-5</sup> K<sup>-1</sup>]  $\kappa$ : compressibility [10<sup>-6</sup> atm<sup>-1</sup>] All values are at 25 °C, 1 atm.

Jorgensen et al. J. Chem. Phys. 79, 926 (1983)

## Force field parameter sets

- Force field parameter sets are distributed along with molecular simulation software.
- AMBER
  - http://www.ambermd.org/
- CHARMM
  - http://www.charmm.org/
- GROMOS, GROMACS
  - http://www.igc.ethz.ch/gromos/
  - http://www.gromacs.org/

# Energy minimization (1)

- Changes the conformation to the one having lower potential energy.
- Also called "structure optimization."
- Must be done in advance of the molecular dynamics simulation to avoid atomic overlaps.

# Energy minimization (2)

- First-order algorithm
  - Steepest descent method
     Simple, but many steps are required until convergence.
  - Conjugate gradient method
     When the energy function is a quadratic form of *n* variables, the minimum is reached in *n* steps.
- Second-order algorithm
  - Newton-Raphson法
    - Quick to converge, but calculation of Hessian
    - $(\nabla^2 E)$  requires a high computational cost.

## **Discovery Studio 3.0 Client**

 Double-click the icon of Discovery Studio 3.0 Client

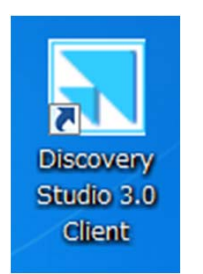

- Choose "View"→"Explores"→"Tools" from the menu to show the Tools tab.
- Choose "View"→"Toolbars"→"Sketching" to show the Sketching tool bar.

# Sketching a molecule (1)

- Select "File"→"New"→"Molecule Window" to create new window.
- 2. Chick the Ring icon holecule Window
- 3. Chick the Rotate icon <u>w</u> to leave the Sketching mode.
- Choose "View"→"Hierarchy" from the menu to show Hierarchy Window.
- 5. Click on one carbon atom to select the atom.  $\rightarrow$  Selected atom is colored yellow.
- 6. Expand the tree in the Hierarchy Window. Confirm that the atom corresponding to the selected atom is marked.

# Sketching a molecule (2)

- 7. Right-click within the Molecule Window to show a menu. Choose "Attributes of C5..." from the menu.
  (Atom name depends on your selection.) → Confirm that the Hybridization is Sp3.
- 8. Remove the selection by clicking background of the Molecule Window.
- 9. Select all the atoms by "Ctrl+A."
- 10. Choose "Chemistry"→"Bond"→"Aromatic" from the menu.

 $\rightarrow$ Confirm that the Hybridization is now Sp2.

# Sketching a molecule (3)

Macromolecules Simulation Receptor-Ligand Interactions Pharmacophores Small Molecules X-ray My Tools

- 11. Click the "Simulation" button.
- 12. Click "Change Forcefield" in the Tools tab to show its contents.
- 13. Set Forcefield to "CHARMm", Partial Charges "Momany-Rone", and click "Apply Forcefield."
- 14. Confirm that hydrogen atoms are added to the molecule and Forcefield Status is "Molecule 1 typed with CHARMm."
- 15. Check the Attributes to confirm that partial charges and force-field types are assigned to the atoms.

| Run Simulations   |
|-------------------|
| Setup Constraints |
| Change Forcefield |

#### Forcefield

Forcefield: CHARMm Partial Charge: Momany-Rone Apply Forcefield Clear Forcefield

#### **Forcefield Status**

Molecule 1 not typed More...

#### Forcefield Customization

Add Residue Template Modify Atom Type... Analyze Trajectory

Calculate Electrostatics

### Manipulating Molecule Window (1)

- Click inside Molecule Window in advance of the manipulation.
- Rotate
  - Click we to enter the rotation mode.
- Translate
  - Click to enter the translation mode.
- Zoom
  - Click  $\cong$  to enter the zoom mode.
- Drag the mouse inside the Molecule Window.

### Manipulating Molecule Window (2)

- Select
  - Click on an atom to select the atom. Double-click on an atom to select the residue that includes the atom.
     →Selected atoms are marked with yellow squares.
  - Click on an item in Hierarchy Window to select an atom or a set of the atoms within a chain, residue, or group.
  - Click on the empty region to unselect atoms.
  - Click on an atom in Molecule Window while holding the Shift key to add the atom to the selection.
  - Click on an item in Hierarchy Window while holding the Ctrl key to add the item to the selection.
- Attribute
  - After selecting an atom, right-click to show a pull-down menu and choose "Attribute."

### Manipulating Molecule Window (3)

- Home 🖄
  - Return the structure to the initial orientation.
- Fit to Screen
  - Scales and translates the selected atoms to center and fit them inside the Molecule Window.
- Center Structure
  - Same as "Fit to Screen" except that it does not change the scale.

### Force fields

- CHARMM is integrated into Discovery Studio
- Select an appropriate force field according to the target of the simulation.
  - CHARMm: General-purpose Momany and Rone allatom forcefield that also provides automatic parameter estimation
  - charmm22: Academic all-atom forcefield used for simulating protein systems
  - charmm27: Academic all-atom forcefield used for simulating DNA and protein systems

# Energy minimization (1)

- Choose "Window"→"Close All" from the menu to close all the windows. (You do not have to save the data.)
- 2. Choose "File"  $\rightarrow$  "New"  $\rightarrow$  "Molecule Window" to create a new window.
- Generate dibenzo-*p*-dioxin by using Sketching tool. (Use "Chemistry"→"Element" to change element.)

# Energy minimization (2)

- 4. Use "CHARMm" for Forcefield.
- 5. Click "Run Simulation" of the Tools tab to show its contents and click "Minimization."
- Set as shown below and click "Run." (If calculation fails, try "Clear Forcefield" and "Apply Forcefield.")
- 7. Choose "View"
  →"Data Table"
  to show energy values.

| Minimization            |                        |                     |  |  |  |  |
|-------------------------|------------------------|---------------------|--|--|--|--|
| Pa                      | arameter Name          | Parameter Value     |  |  |  |  |
|                         | Input Typed Molecule   | Molecule:Molecule 2 |  |  |  |  |
| ⊳                       | Minimization           |                     |  |  |  |  |
| ⊳                       | Implicit Solvent Model | None                |  |  |  |  |
| ⊳                       | Nonbond List Radius    | 14.0                |  |  |  |  |
| ⊳                       | Electrostatics         | Spherical Cutoff    |  |  |  |  |
| ⊳                       | Advanced               |                     |  |  |  |  |
|                         |                        |                     |  |  |  |  |
| Show Help               |                        |                     |  |  |  |  |
| Run Options Cancel Help |                        |                     |  |  |  |  |

## SMILES

- SMILES is a representation of the molecular structure.
- Open a new Molecule Window, and choose "File"→"Insert From"→"SMILES."
- Enter a Smiles string.
  - benzene: c1ccccc1
    - (Lower cases are used for aromatic atoms)
  - dibenzo-*p*-dioxin: c13ccccc1Oc2cccc2O3
  - alanine: [N+][C@@H](C)C(=O)[O-]

http://www.daylight.com/dayhtml/doc/theory/theory.smiles.html

### Exercise 2

 Generate this molecule and do energy minimization.

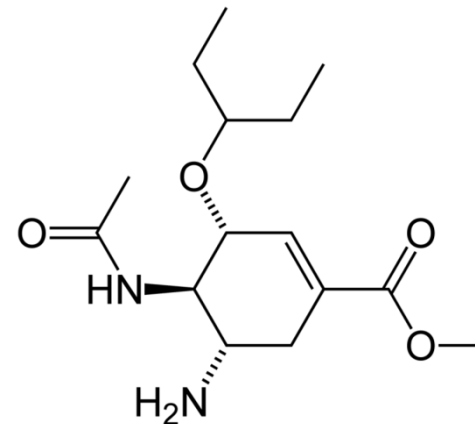

Oseltamivir: an antiviral drug (trade name: Tamiflu)

- Use CHARMm for the Forcefield.
- Save the image of the energy-minimized structure in the PNG format.

## How to send your report

- Send the Excel file of Exercise 1 and the image file of Exercise 2 as attachments to tterada@iu.a.u-tokyo.ac.jp.
- Write the energy values before and after energy minimization in the body of the email.
- Subject of the e-mail should be "Molecular Modeling" and write your name and ID card number in the body of the e-mail.